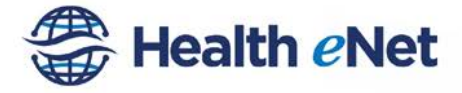

Managing referrals begins with the Sent and Received Referrals worklist. The Referrals worklist displays all referrals sent to and from the practice and specific details for each. From the worklist, users can add attachments, process the Referral and update the status. Referrals appear on the worklist once created and remain as they are processed and throughout status changes. As a reminder, make sure your notification feature is properly set up so that the "referrals coordinator" or designated individual is notified when a new referral or update occurs.

## Access the Worklist

Log in and click on the Referrals icon to display the Referrals Worklist.

If there are new unread referrals on the Received Referrals list, the number of new referrals will appear on the Referrals icon.

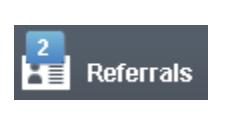

Referrals

1

The system will remember the tab you used on your last session and display that tab, by default.

| forcals Questionnaire Manag  | persent Indonand Performance                                                                                                    |                                                                                                    |
|------------------------------|----------------------------------------------------------------------------------------------------|----------------------------------------------------------------------------------------------------|
|                              |                                                                                                    | @ Print Workfast                                                                                                    |
| e Referrals Dy 🔹 🖌           | ced fillers Clear Fillers                                                                                                    | Viewby 10 50 50 A                                                                                                    |
| Source                       | Destination                                                                                                    | Expand All                                                                                                    |
| Christiana Care              | Christiana Care                                                                                                    | Assigned to                                                                                                    |
| Nadorm, Maghal               | Parterrai, Jermy                                                                                                    | • Chause •                                                                                                    |
| Referred: 1/12/2015 4:50 PM  | Appt mane                                                                                                    | LastUpdate: 1/12/2015 450 PM                                                                                                    |
| Owistiana Care               | Christiana Care                                                                                                    | Assigned to                                                                                                    |
| Nadoem, Maghal               | heidt, rich                                                                                                    | • Cleuse •                                                                                                    |
| Referred: 12/23/2014 3:44 PM | Appt mote                                                                                                    | LastUpdate: 12/23/2014 3:44 PM                                                                                                    |
| Ovistiana Care               | Christiana Care                                                                                                    | Assigned to                                                                                                    |
|                              | Christiana Care<br>Source<br>Orietiana Care<br>Nodews, Maybal<br>Carlored: 112/2015 4:50 PM<br>Orietiana Care<br>Robers, Maybal<br>Gelered: 12/2016 3:54 PM<br>Orietiana Care | Chiefers da Uy • Monocolfiders Cleve Fillers<br>Secure Destination<br>Oristiana Care Patrima d, innuy<br>Galorest 11:20215 5:50 PM<br>Additiona Care<br>Destilana Care<br>Nadaes, Magual<br>Galorest 12:20205 5:34 PM<br>Additiona Care<br>Oristiana Care<br>Oristiana Care<br>Oristiana Care<br>Oristiana Care<br>Oristiana Care |

Click on the desired tab to navigate between the My Referrals, Sent Referrals, Received Referrals, Questionnaire Management, and Inbound Preferences tabs.

# Viewing the Worklist

The Referrals Worklist is organized into three lists: My Referrals, Sent Referrals and Received Referral. Each list can be found by clicking on the correct tab at the top of the Referrals work screen.

### **Sorting the Worklist**

| Sent Referrals                                                |         |     |                             |                           |      |                        |  |
|---------------------------------------------------------------|---------|-----|-----------------------------|---------------------------|------|------------------------|--|
| Sort Referrals By                                             | A Order | ¥ H | ter Referrals By 🔹 🔹 Advar  | ced Filters Clear Filters | View | v by 10 20 50 100 All  |  |
| Patient Last Name<br>Date of Birth                            | -       |     | Source                      | Destination               |      |                        |  |
| Source Location<br>Source Provider                            | NOLAN   |     | Christiana Care             | Christiana Care           |      | Assigned to            |  |
| Destination Location                                          | 8       |     | Nadeem, Mughai              | Referral, Jimmy 🔻         |      | Choose                 |  |
| Referral Status<br>Referral Creation Date                     |         | ۲   | Referred. 1/12/2015 4:50 PM | Appt none                 |      | Last Update: 1/12/2015 |  |
| Last Updated Date<br>Scheduled Date<br>Patient Contacted Elso | NP      |     | Christiana Care             | Christiana Care           |      | Assigned to            |  |
| MALE 446-82 DOB 88/23                                         | 1032    |     | Nadeem Munhal               | beldt rich                |      | Choose                 |  |

The Worklist can be sorted by the following options:

- Patient Last Name
- Date of Birth
- Source Location
- Source Provider
- Destination Location
- Destination Provider
- Referral Status
- Referral Creation Date
- Last Updated Date
- Scheduled Date
- Patient Contacted Flag
- Assigned User

To sort, click any option from the Sort Referrals By dropdown (Patient, Date of Birth, Source Location, etc.)

The user also controls the number of referrals displayed 10, 20, 50, 100, or All.

The Sort By selection is retained when the user navigates elsewhere within the same session and when the user logs out and logs back in.

#### **Filtering the Worklist**

Filters allow you to further narrow the number of referrals visible in the Worklist.

| Sent Referrals              |             |                                        |   |             |                 |               |
|-----------------------------|-------------|----------------------------------------|---|-------------|-----------------|---------------|
| Sort Referrals By V Order   | Filte       | r Referrals By                         |   | Advanc      | ed Filters      | Clear Filters |
| Showing 1.5 of 5            | Nev         | م<br>۷                                 |   |             |                 |               |
|                             | In Progress |                                        |   | Destination |                 |               |
| COOPER, CRAIG NOLAN         | App<br>Nev  | Appointments Scheduled<br>New Messages |   |             | Christiana Care |               |
| MALE Age 6 DOB 02/01/2008   |             | Cancel Requested                       |   |             | Referra         | al, Jimmy     |
| Status: New                 | Car         | Cancels to Acknowledge<br>Canceled     |   | PM          | Appt: none      |               |
|                             | Cor         | nplete                                 |   |             |                 |               |
|                             | Ser         | t as Direct Message                    | Г |             |                 |               |
| BENDER, WALTON P            |             | Christiana Care                        |   |             | Christiana Care |               |
| MALE 1/20 02 DOD 06/02/4022 |             | Nadoom Muchal                          |   |             | boidt r         | ich           |

# **Using the Referrals Worklist**

The Worklist can be filtered by selecting one of the following options:

- New
- In Progress
- Appointments Scheduled
- New Messages
- Declined
- Cancel Requested
- Cancels to Acknowledge
- Canceled
- Complete
- Sent as Direct Message

The Filter Referrals By selection is retained when the user navigates elsewhere, both within the same session, and when the user logs out and logs back in.

### Advanced Filters

Advanced filter options enable a user to apply multiple filters at the same time, getting a very specific list view.

| Sent Referrals                            |            |                   |                    |    |                      |                  |                |  |
|-------------------------------------------|------------|-------------------|--------------------|----|----------------------|------------------|----------------|--|
| Sort Referrals By                         | <b>Y</b> 0 | order 🛛 🕈         | Fitter Referrals I | by | Advanced Filters Cle | ar Filters       |                |  |
| Advanced Filters (Select<br>From Provider | all th     | at apply)<br>To I | Provider           |    | Referred From        | Through          | ×              |  |
| Choose Provider                           | ,          |                   | hoose Provider     | v  |                      | 5                |                |  |
| Sent From                                 |            | Ser               | rt To              |    | Last Updated From    | Through          |                |  |
| Choose Location                           | ,          | • 0               | hoose Location     |    |                      | <b>E</b>         | 50             |  |
| Patient                                   |            | Ass               | Assigned To        |    | Appointment From     | Through          | Through        |  |
| Patient Name                              |            | U                 | nassigned          | w. |                      | 52               | <b>NED</b>     |  |
| Show Just Out-of-Networ                   | <b>k</b> 🗎 |                   |                    |    |                      | Filter Referrals | Remove Filters |  |

Click the **Advanced Filters** button to view all possible filter options and combinations. Select all of the filters that apply. Options include:

- From Provider
- Sent From
- Patient
- To Provider
- Sent To
- Assigned To
- Referred From/Through
- Last Updated From/Through
- Appointment From/Through

Click the **Filter Referrals** button to continue or **Remove Filters** to clear selections.

The advanced filter results may be refined even further by marking the show out of network referrals box, if appropriate.

Note: Advanced filter selections are not retained when the user navigates elsewhere within the same session, or when the user logs out and logs back in.

### **Updating the Referred to Provider**

The Destination practice may update the referral to reflect the provider that will actually be seeing the patient. Select the desired referral from the Received Referral list and the currently selected Destination Provider displays. The user is able to search for and select another provider using the same steps as when the provider was selected originally.

The referral questions are not adjusted to reflect the new provider's questions. They will remain as they were first entered by the Source practice. The Source practice will be able to view the new provider and the Referrals Worklist will be updated to show the newly selected provider. **Providers can only be assigned when the referral is in the "new" status.** 

## **Updating Referral Status**

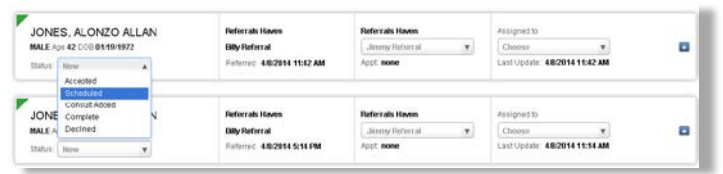

The referral recipient MUST mark status complete after completing the referral loop. After marking complete the referral is considered complete and no further adjustments can be made to the referral.

### **Notifications**

Notifications allow the "referrals coordinator" or designated individual to be notified via email when a new referral or update occures. Notifications can be customized under the options icon on the top right. An active email account is required.

| Referrats Sent Rotorrats | Received Rohmais Guestionnairo Management Indocend Preferences                              |                                                                                                  |           |
|--------------------------|---------------------------------------------------------------------------------------------|--------------------------------------------------------------------------------------------------|-----------|
| n Rokemais               | Provider Favorites Staff Permiss<br>Enable Notifications<br>Email Addresses<br>Click to Add | ions Notification Settings Notify when there is a: New Referral Status Change Information Change | 2 NY NORM |
|                          | Days Of Week                                                                                | Change                                                                                           |           |
|                          | Click to Add                                                                                |                                                                                                  |           |
|                          | Specify Time Range<br>Start Time Stop Time                                                  |                                                                                                  |           |